## PANDUAN PENDAFTARAN DAN PENGUNGGAHAN JURNAL INDONESIAN JOURNAL OF ISLAMIC COMMUNICATION PASCASARJANA – IAIN JEMBER

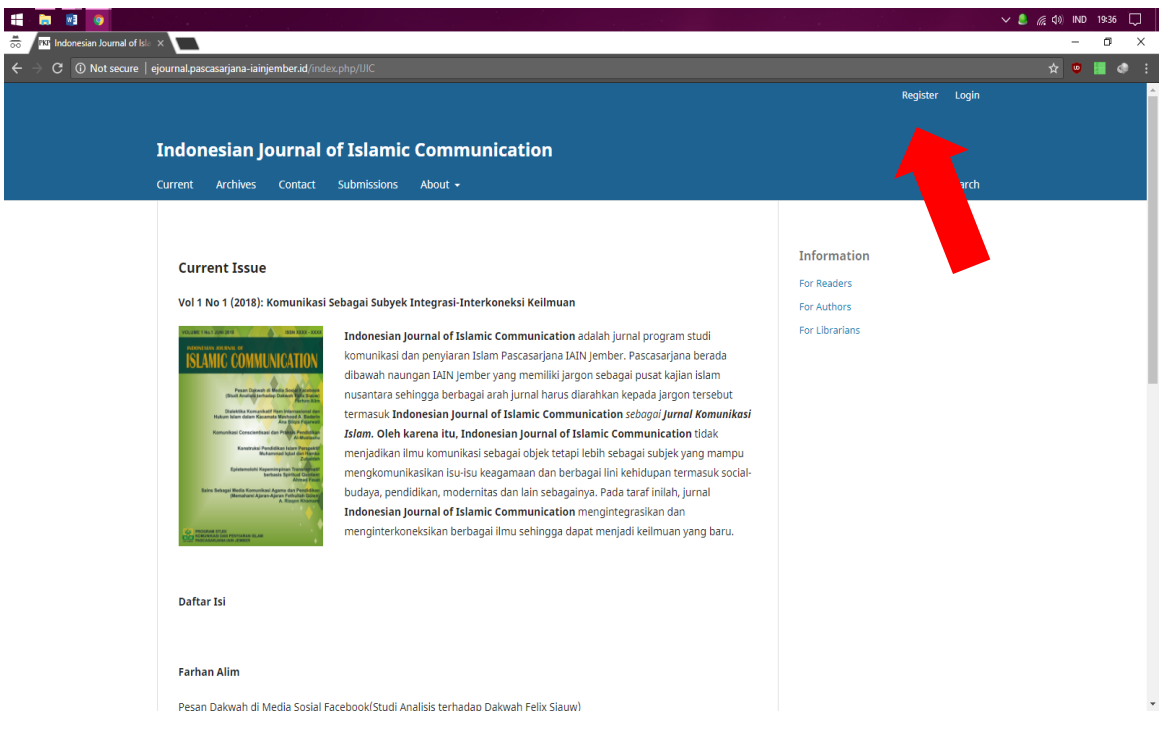

1. Buka <u>http://ejournal.pascasarjana-iainjember.id/index.php/IJIC</u>, lalu klik register

|                                       | V 💄 🌈 (1) IND 19-28 🖵 |
|---------------------------------------|-----------------------|
| The Register   Indonesian Jour ×      | - d' ×                |
| $\epsilon \rightarrow \mathbf{C}$ (0) | 아 ☆ 😈 📕 🥔 🗄           |
| Profile                               | For Readers           |
| First Name *                          | For Authors           |
|                                       | For Librarians        |
| Middle Name                           |                       |
|                                       |                       |
|                                       |                       |
| Last Name *                           |                       |
|                                       |                       |
| Affiliation *                         |                       |
|                                       |                       |
|                                       |                       |
| Country *                             |                       |
|                                       |                       |
|                                       |                       |
| Login                                 |                       |
| Email *                               |                       |
|                                       |                       |
| Username *                            |                       |
|                                       |                       |
| Described #                           |                       |
| P053W010 *                            |                       |
|                                       |                       |
| Repeat password *                     |                       |
|                                       |                       |

- 2. Isi semua kotak yang bertanda \* (semua isian menggunakan huruf kecil)
  - First name diisi dengan nama depan
  - Last name diisi dengan nama belakang
  - Affiliation diisi dengan afiliasi
  - Country diisi dengan Negara asal
  - Username diisi menggunakan karakter alfanumerik (a-z,1-9)
  - Password minimal 6 karakter alfanumerik (a-z,1-9)
  - Setelah semua terisi, klik tombol register

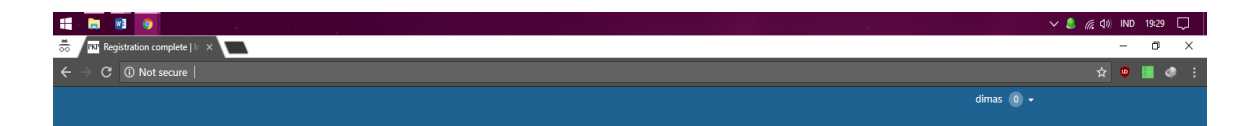

| Current Archives About +                                                                                                    | <b>Q</b> Search                                            |
|----------------------------------------------------------------------------------------------------|------------------------------------------------------------|
| Home / Registration complete Thanks for registering! What would you like to do next?  Make a New Submission Edit My Prov Continue | Information<br>For Readers<br>For Autors<br>For Librarians |
|                                                                                                    | Platform &<br>workflow by<br>OJS / PKP                     |

3. Klik make new submission

|                       |                                                                                                    | V 💄 🌈 🕼 IN           | 0 19:30  |
|-----------------------|----------------------------------------------------------------------------------------------------|----------------------|----------|
| PKP Submit an Article |                                                                                                    | -                    | 0        |
| → C ① Not secure      |                                                                                                    | ¥ 🛡                  |          |
|                       | • Tasks () • Englis                                                                                                    | h 💿 View Site        | 🔺 dim    |
| OPEN JOURNAL SYSTEMS  | 1. Start 2. Upload Submission 3. Enter Metadata 4. Confirmation 5. Next Steps                                                                                                    |                      |          |
| missions              |                                                                                                    |                      |          |
|                       | Submission Requirements                                                                                                    |                      |          |
|                       | rou must read and acknowledge that you ve completed the regularizers below before proceeding.                                                                                                    |                      |          |
|                       | The submission has not been provided in comments to the being and the journal of consideration (of an explanation has been provided in comments to the ballor). It is submission that is not been provided in comments to the ballor and the journal of consideration (of an explanation has been provided in comments to the ballor).                                                                                                    |                      |          |
|                       | What when the second second seco                                                                                                    |                      |          |
|                       | It is a set of the set of the | hin the text at the  |          |
|                       | appropriate percent of a difference. If the text adheres. If the text adheres.                                                                                                    |                      |          |
|                       |                                                                                                    |                      |          |
|                       | Comments for the Editor                                                                                                    |                      |          |
|                       | Dh 🛍 B I 旦 🖉 끊 ↔ 疑 🖬 Upload 击                                                                                                    |                      |          |
|                       |                                                                                                    |                      |          |
|                       |                                                                                                    |                      |          |
|                       |                                                                                                    |                      |          |
|                       |                                                                                                    |                      |          |
|                       |                                                                                                    |                      |          |
|                       |                                                                                                    | Dever                | 1 h The  |
|                       |                                                                                                    | 1008180              | by might |
|                       | Privacy Statement                                                                                                    |                      |          |
|                       | The names and email addresses entered in this journal site will be used exclusively for the stated purposes of this journal and will not be made available for any other purpose                                                                                                    | e or to any other pa | rtv.     |
|                       |                                                                                                    |                      |          |
|                       |                                                                                                    |                      |          |
|                       | Save and continue                                                                                                    |                      |          |
|                       |                                                                                                    |                      |          |

4. Beri tanda check pada semua kotak yang tersedia, lalu klik save and continue

| 11 ka 🖬 🚺               |                                                                 | ✓ 💄 🌈 đ୬) IND 19:30 🗔                  |
|-------------------------|-----------------------------------------------------------------|----------------------------------------|
| 👼 PKF Submit an Article | × 🗖                                                             | - 0 ×                                  |
| ← → C ③ Not secure      |                                                                 | 🛧 👳 📕 🧔 :                              |
|                         | <ul> <li>Tasks 0</li> </ul>                                     | 🛛 English 👁 View Site 🛔 dimas          |
| OIS                     | Submit an Article                                               |                                        |
| OFEN JOURNAL SYSTEMS    | 1. Start 2. Upload File 2. Review Details 3. Confirm            |                                        |
| Submissions             | Submission Files Article Component * Select article component • | Q Search Upload File                   |
|                         | This field is required.                                         |                                        |
|                         |                                                                 |                                        |
|                         | Save and Cottinue Ca Continue Cancel                            |                                        |
|                         |                                                                 |                                        |
|                         |                                                                 |                                        |
|                         |                                                                 |                                        |
|                         |                                                                 |                                        |
|                         |                                                                 |                                        |
|                         |                                                                 | Platform &<br>workflow by<br>OJS / PKP |

5. Klik select article component

| iii 🗟 😣                                     |                   |                                             | ✓ 🚨 🖟 ¢0) IND 19:30 💭         |
|---------------------------------------------|-------------------|---------------------------------------------|-------------------------------|
| 👼 🔤 Submit an Article                       | × 🔽               |                                             | – a ×                         |
| $\leftarrow$ $\rightarrow$ C (i) Not secure |                   |                                             | 🖈 🤨 📕 🛷 🗄                     |
|                                             |                   |                                             | 🤪 English 🐵 View Site 🔺 dimas |
| OIS                                         | Submit an Article | Upload Submission File                      | ×                             |
| OPEN JOURNAL SYSTEMS                        |                   | 1. Upload File 2. Review Details 3. Confirm | -                             |
| Submissions                                 | Submission Files  | Article Component *                         | Q, Search Upload File         |
|                                             |                   | Autore rext                                 |                               |
|                                             |                   | Drag and drop a file here to begin upload   | Upload File                   |
|                                             |                   | Continue Cancel                             |                               |
|                                             |                   |                                             |                               |
|                                             |                   |                                             |                               |
|                                             |                   |                                             |                               |
|                                             |                   |                                             |                               |
|                                             |                   |                                             |                               |
|                                             |                   |                                             | OJS / PKP                     |

6. Pilih article text, lalu klik upload file dan pilih file yang akan Anda unggah

| 🔚 🕞 📑 👩               | ×                             |                                                 | - cu ×                       |
|-----------------------|-------------------------------|-------------------------------------------------|------------------------------|
| → C      O Not secure |                               |                                                 | 🖈 🙂 📕 🛷                      |
|                       | <ul> <li>Tasks (0)</li> </ul> |                                                 | 🛛 English 🖤 View Site 🛔 dima |
|                       | Submit an Article             | Upload Submission File                          | ×                            |
|                       |                               | 1. Upload File 2. Review Details 3. Confirm     |                              |
|                       |                               | Article Component *<br>Article Text             | Q, Search Upload File        |
|                       |                               | <ul> <li>dimas, Author, panduan.docx</li> </ul> | Change File                  |
|                       |                               | Continue                                        |                              |
|                       |                               |                                                 |                              |
|                       |                               |                                                 |                              |

- OB/ IN
- 7. Klik continue

| 📫 🔚 📓 💿                                                                   |                                                                                                    | 〜 🚨 🎢 ปุง) IND 19:31 💭                 |
|---------------------------------------------------------------------------|----------------------------------------------------------------------------------------------------|----------------------------------------|
| 👼 🛛 🕅 Submit an Article                                                   |                                                                                                    | - ø ×                                  |
| $oldsymbol{\epsilon}  ightarrow {oldsymbol{C}}$ $oldsymbol{O}$ Not secure |                                                                                                    | 🖈 🙂 📕 🐢 🗄                              |
| COTA RODRAL SYTTAS                                                        | Vision     Vpload Submission File       Submit an Article     Vpload Submission File       1. Start     2. Upload       1. Upload File     2. Review Details | O English w View Site 🛔 dimax          |
| Submissions                                                               | Submission Files dimas, Author, panduan.docx / Edit                                                                                                    | Q, Search Upload File                  |
|                                                                           | Continue Ca<br>Save and continue Canaal                                                                                                    |                                        |
|                                                                           |                                                                                                    | Platform &<br>workflow by<br>OJS / PKP |

8. Klik continue

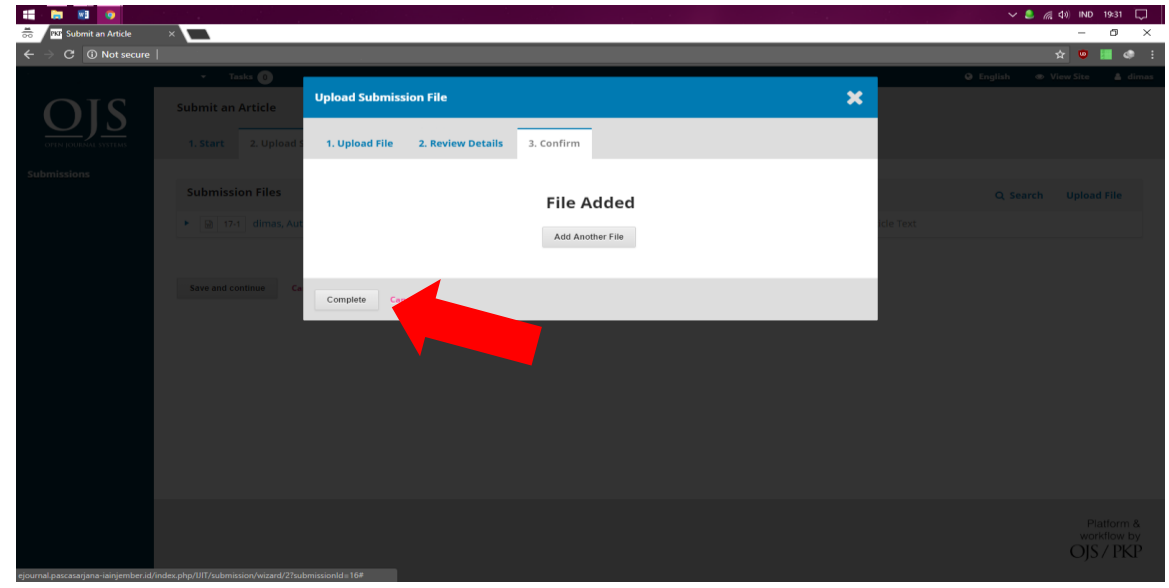

9. Klik Complete

| 11 N N                    |                               |                            |                     |   |              | × 🖲 🧔          | da) IND 19:31                          |
|---------------------------|-------------------------------|----------------------------|---------------------|---|--------------|----------------|----------------------------------------|
| 📅 / PKP Submit an Article | × 🗖                           |                            |                     |   |              |                | - 0 ×                                  |
| ← → C ③ Not secure        |                               |                            |                     |   |              | 1              | 🖈 😐 📕 🔹 i                              |
|                           | <ul> <li>Tasks 0</li> </ul>   |                            |                     |   |              | 😧 English 🔹 Vi | iew Site 🔺 dimas                       |
|                           | Submit an Article             | 3. Enter Metadata 4. Confi | mation 5. Next Step | s |              |                |                                        |
| CHAT JOORNAL STATUS       |                               |                            |                     |   |              |                |                                        |
| Submissions               | Submission Files              |                            |                     |   |              | Q Search       | Upload File                            |
|                           | IT-1 dimas, Author, panduan.c | locx                       |                     |   | Article Text |                |                                        |
|                           | Save and continue             |                            |                     |   |              |                |                                        |
|                           |                               |                            |                     |   |              |                | Platform &<br>workflow by<br>OJS / PKP |

10. Klik Save and Continue

| Intervention       Intervention       Intervention       Intervention       Intervention         1. Start       2. Upload Submission       Intervention       Intervention       Intervention       Intervention         Prefix       Title       Intervention       Intervention       Intervention       Intervention         Subtitle       Intervention       Intervention       Intervention       Intervention       Intervention         Subtitle       Intervention       Intervention       Intervention       Intervention       Intervention         Do       D       I       M       X       Intervention       Intervention       Intervention         Name       Ensat       Role       Primary Const       Intervention         V       Ensat       Role       Primary Const       Intervention         V       Ensat       Role       Primary Const       Intervention         V       Ensat       Role       Primary Const       Intervention         V       Ensat       Role       Primary Const       Intervention         V       Ensat       Role       Primary Const       Intervention         Nome       Ensat       Role       Primary Const       Intervention                                                                                                    | true                                                                                                    | ×                                                                                                    |                                     |                                                                                |                                    |                        |                                                                                                    |
|----------------------------------------------------------------------------------------------------|----------------------------------------------------------------------------------------------------|----------------------------------------------------------------------------------------------------|-------------------------------------|--------------------------------------------------------------------------------|------------------------------------|------------------------|----------------------------------------------------------------------------------------------------|
| Vute                                                                                                    | Inter                                                                                                    |                                                                                                    |                                     |                                                                                |                                    |                        | \$ 0                                                                                                    |
| 1. Start 2. Upload Submission     Prefix         Prefix Table * This field is required. This field is required. Subticle The optional subcitle will appear after a colon (1) following the main trite. Abstract *   D D   D   D   D D D D D D D D D D D D D D D D D D D D D D D D D D D D D D D D D D D D D D D D D D D D D D D D D D D D D D D D D D D D D D D D D D D D D D D D D D D D D D D D D D D D D D D D D D D D <pd< p=""> <pd< p=""> <pd>D <pd>D <pd<d< p=""> <pd>D <pd>D <pd>D <pd>D <pd>D<td>1. Start 2. Jepided plantamian I tere Metadati 4 confermation 5. Next Staps   efficiency   efficiency   interest   efficiency   interest   efficiency   interest   efficiency   interest   interest   <td< td=""><td>🕶 Tasks 🕕</td><td></td><td></td><td></td><td>•</td><td>🛛 English 👁 View Site</td></td<></td></pd></pd></pd></pd></pd></pd<d<></pd></pd<></pd<>                             | 1. Start 2. Jepided plantamian I tere Metadati 4 confermation 5. Next Staps   efficiency   efficiency   interest   efficiency   interest   efficiency   interest   efficiency   interest   interest <td< td=""><td>🕶 Tasks 🕕</td><td></td><td></td><td></td><td>•</td><td>🛛 English 👁 View Site</td></td<>                                                                                                    | 🕶 Tasks 🕕                                                                                                    |                                     |                                                                                |                                    | •                      | 🛛 English 👁 View Site                                                                                                    |
| Prefix   Complex A. The   Subtitle   The sphond subtitle will appear ofter a colon d, following the main tite.   Abstract *   Image: Image:                                                                                                    | refx   runputer:   runputer:                                                                                                    | 1. Start 2. Upload Submit                                                                                                    | ssion 3. Enter Metadata             | 4. Confirmation 5. Next Steps                                                  |                                    |                        |                                                                                                    |
| Prefix Title *   Complete: A. The This field is required.   Subtitle   The optional subtitle will appear offer a colon (2) following the moin title.   Abstract *   D D   D D   I will xit xit, P   Email   Rate   Pinnary Contact   I dimentioning                                                                                                    | Interim Interim   marker: A. The   Inter field the required.   e addotal subtile will appear after a color (1, fuldwing the mont site. Interime a site of Contributors List of Contributors List of Contributors List of Contributors Interime a juaria List of Contributors Interime a juaria List of Contributors List of Contributors List of Contributors Interime a juaria List of Contributors Interime a juaria List of Contributors Interime a juaria List of Contributors Interime a juaria Status Ental Role Promay Consea Interime a juaria List of Contributors Interime a juaria Status Ental Role Promay Consea Interime a juaria List of Contributors Interime a juaria Status Status Ental Role Promay Consea Interime a juaria Status Status Ental Role Promay Consea Interime a juaria Status Status St                                                                                                    |                                                                                                    |                                     | 4                                                                              |                                    |                        |                                                                                                    |
| Complex: A Tre   This field is required.   Subticle   The optional subtitle will appear after a colon 0.5, following the moin title.   Abstract *   Is 0 B I U X X @ 22 O 32 E Upbad ±   Is of Contributors   Add contributors   Name   Email   Rate   Pinary Contact   Is of Contributors   Is an all and all appear after a colon 0.5, following the moin title.   List of Contributors   Add contributors   Is an all and all appear after a colon 0.5, following the moin title.   Is a Contributors   Add contributors   Is a Contributors   Is a for Contributors   Is a Contributors   Is a for Contributors   Is a Contributors   Is a for Contributors   Add contributors   Is a for Contributors   Is a Contributors   Is a for Contributors   Is a Contributors   Is a for Contributors   Is a Contributors   Is a for Contributors   Is a Contributors   Is a for Contributors   Is a Contributors   Is a for Contributors   Is a Contributors   Is a for Contributors   Is a Contributors   Is a for Contributors   Is a Contributors Is a Contributors Is a Contributors Is a Contributors Is a Contributors Is a Contributors Is a Contributors Is a Contributors Is a Contributors Is a Contributors Is a Contributors Is a Contributors Is a Contributors Is a Contributor                                                                                                    | ann circle. A The                                                                                                    | Prefix                                                                                                    | Title *                             |                                                                                |                                    |                        |                                                                                                    |
| Subtitle<br>The optional subtitle will appear after a colon (2). following the main title.<br>Abstract *                                                                                                    | Abile  sectors and affer we have a color of a following the main title:  Servert *  Servert *  Serv | Examples: A, The                                                                                                    | This field is                       | s required.                                                                    |                                    |                        |                                                                                                    |
| The optional subtitie will appear ofter a colon (3) following the moin title.          Abstract *         Image: Second Second Se                                                                                                    | e vielone i unitative vergiere a colore (2). fotovoring the moite cite.                                                                                                    | Subtitle                                                                                                    |                                     |                                                                                |                                    |                        |                                                                                                    |
| Abstract *                                                                                                    | historie a la la la la la la la la la la la la l                                                                                                    | The optional subtitle will appear af                                                                                                    | ter a colon (:), following the main | title.                                                                         |                                    |                        |                                                                                                    |
| Abstract *                                                                                                    | strate *                                                                                                    |                                                                                                    |                                     |                                                                                |                                    |                        |                                                                                                    |
| List of Contributors          List of Contributors       Add contributors         Name       Email       Role       Primary Contact       In Browse Lists         • dimas jakaria       kjasdnaj@jiskadsa.com       Author       Image: Contact       Image: Contact       Image: Contact         • tasks       Image: Contact       Image: Contact       Image: Contac                                                                                                    | List of Contributors interventional standard used to describe journal content.                                                                                                    | Abstract *                                                                                                    | ్×, జిజిం 55                        | E Upload 土                                                                     |                                    |                        |                                                                                                    |
| List of Contributors                                                                                                    | List of Contributors  Interior Interior |                                                                                                    |                                     |                                                                                |                                    |                        |                                                                                                    |
| List of Contributors Add Contrib<br>Name Email Role Primary Contact In Browse Lists<br>• dimas Jakaria kjasdnaj@jskadsa.com Author @ @ @<br>• Taske @                                                                                                    | Lit of Contributors karia karia kari |                                                                                                    |                                     |                                                                                |                                    |                        |                                                                                                    |
| List of Contributors Add Contri<br>Name Email Role Primary Contact In Browse List of<br>Idmas Jakaria kjasdnajājākadsa.com Author ir in transference in transference                                                                                                    | List of Contributors terms to a final giplikadisa.com Athor a final final giplikadisa.com Athor a final final final giplikadisa.com Athor a final final fina |                                                                                                    |                                     |                                                                                |                                    |                        |                                                                                                    |
| List of Contributors Email Role Primary Contact In Browse Lists  Add Contri  Add Contri  Add Contri  Add Contri  Tasks  Contributors  List of Contributors  Email Role Primary Contact In Browse Lists  Add Contri  List of Contributors  Add Contri  Name Email Role Primary Contact In Browse Lists  Add Contri  Name Email Role Primary Contact In Browse Lists  Add Contri  Name Email Role Primary Contact In Browse Lists  Add Contri  Name Email Role Primary Contact In Browse Lists  Add Contri  Name Email Role Primary Contact In Browse Lists                                                                                                    | List of Contributors          Name       Email       Rale       Privacy Contact       In there         • dimas jakaria       kjasdnajūjskadsa.com       Author       @       @       @       @       @       @       @       @       @       @       @       @       @       @       @       @       @       @       @       @       @       @       @       @       @       @       @       @       @       @       @       @       @       @       @       @       @       @       @       @       @       @       @       @       @       @       @       @       @       @       @       @       @       @       @       @       @       @       @       @       @       @       @       @       @       @       @       @       @       @       @       @       @       @       @       @       @       @       @       @       @       @       @       @       @       @       @       @       @       @       @       @       @       @       @       @       @       @       @       @       @       @       @       @       @<                                                                                                    |                                                                                                    |                                     |                                                                                |                                    |                        |                                                                                                    |
| List of Contributors Email Role Primary Contact In Browse Lists  Add Contributors  Add Contributors  Add Contributors  List of Contributors  List of Contributors  List of Contributors  List of Contributors  Add Contributors  Add                                                                                                    | List of Contributors kara lesse on the Dublin Core metadata set, an international dised to describe journal content.                                                                                                    |                                                                                                    |                                     |                                                                                |                                    |                        | Powered                                                                                                    |
| Name Email Role Primary Contact In Browse Lists<br>• dimas jakaria kjasdnajējiskadsa.com Author @<br>• Tasts<br>• Tasts | Name Email Role Premary Contox In Browe   d dmas jabaria kjasdnajējskadsa.com Author @ @    Task ①   Task ①            List of Contributors   Name Email Role Primary Contacs In Browe   d imas jakaria kjasdnajējskadsa.com Author @ @   tiese specifications are based on the Dublin Core metadata set, an international standard used to describe journal content.   dictional Refinements     Swe and continue                                                                                                    | List of Contributors                                                                                                    |                                     |                                                                                |                                    |                        | Add Contribu                                                                                                    |
| <ul> <li>dimas jakaria</li> <li>kjasdnajējiskadsa.com</li> <li>Author</li> <li></li></ul>                                                                                                    | <ul> <li>dimas jakaria kjashaj@jskadaa.com Author R (Kanala)</li> <li>task (Kanala)</li> <li>task (Kanala)</li>     &lt;</ul>                                                                                                    | Name                                                                                                    |                                     | E-mail                                                                         | Role                               | Primary Contact        | In Browse Lists                                                                                                    |
| Tasks      Add contril Name     E-mail     Role     Primary Contact     In Browse Lists                                                                                                    | Tasks     List of Contributors     Nime   Email Rele     Idmas jakarla   Kjaschaj@jskadsa.com   Author   Wimission Metadata   tese specifications are based on the Dublin Core metadata set, an international standard used to describe journal content.   dditional Refinements   seve and continue                                                                                                    | <ul> <li>dimas Jakaria</li> </ul>                                                                                                    |                                     | kjasdnaj@jskadsa.com                                                           | Author                             | ₩.                     | <b>S</b>                                                                                                    |
| Tasks                                                                                                    | Inde     Inde         | × 🗖                                                                                                    |                                     |                                                                                |                                    |                        | ✓ 💄 🧖 ⊄0) IND                                                                                                    |
| List of Contributors Add Contril<br>Name E-mail Role Primary Contact In Browse Lists                                                                                                    | List of Contributors          Name       E-mail       Role       Primary Contact       In Brow         Indimas jakaria       kjasdnaj@jskadsa.com       Author       Image: Contact Contact Con                                                                                                    | ×                                                                                                    |                                     |                                                                                | _                                  |                        | ✓ ಿ 🥂 (1) IND<br>-<br>☆ 😈                                                                                                    |
| Name E-mail Role Primary Contact In Browse Lists                                                                                                    | Name       Email       Role       Primary Contact       In Brow         • dimas jokaria       kjasdna]@jskadsa.com       Author       Image: Contact Contact C                                                                                                    | × Tasks 🕐                                                                                                    |                                     |                                                                                |                                    | a<br>a                 | <ul> <li>✓ <ul> <li>✓ <ul> <li>✓ <ul> <li>✓ <ul> <li>✓ <ul></ul></li></ul></li></ul></li></ul></li></ul></li></ul>                                                                                                    |
|                                                                                                    | • dimas jakaria kjasdnaj@jskadsa.com Author @ @ @                                                                                                    | <ul> <li>Tasks ()</li> <li>List of Contributors</li> </ul>                                                                                                    | -                                   |                                                                                | -                                  | •                      | <ul> <li>✓ ▲ (4) IND</li> <li>→</li> <li>→</li> <li>←</li> <li>◆ View Site</li> <li>Pasered</li> <li>Add Contribut</li> </ul>                                                                                                    |
| <ul> <li>dimas jakana</li> <li>kjasdnaj@jskadsa.com</li> <li>Author</li> <li>M</li> </ul>                                                                                                    | ubmission Metadata<br>hese specifications are based on the Dublin Core metadata set, an International standard used to describe journal content.<br>dditional Refinements<br>eywords<br>Save and continue                                                                                                    | × Tasks ()<br>List of Contributors<br>Name                                                                                                    | -                                   | Email                                                                          | Role                               | Primary Contact        | Add Contribut In Browse Lists                                                                                                    |
|                                                                                                    | hese specifications are based on the Dublin Core metadata set, an international standard used to describe journal content.                                                                                                    | × Tasks ()<br>List of Contributors<br>Name<br>• dimas jakaria                                                                                                    |                                     | E-mail<br>kjasdnaj⊛jskadsa.com                                                 | Role<br>Author                     | Primary Contact<br>G   | A GRAND                                                                                                    |
| Submission Metadata                                                                                                    | dditional Refinements<br>eywords                                                                                                    | × Tasks ()<br>List of Contributors<br>Name<br>• dimas jakaria<br>Submission Metadata                                                                                                    |                                     | E-mail<br>kjasdnaj⊕jskadsa.com                                                 | Role<br>Author                     | Primary Contact        |                                                                                                    |
| Submission Metadata<br>These specifications are based on the Dublin Core metadata set, an international standard used to describe journal content.                                                                                                    | eywords Seve and continue                                                                                                    | Tests      Tests     Tests     Tests     Tests     Tests     Tests     Tests     Tests     Tests     Tests     Tests     Tests     Tests     Tests     Tests     Tests     Tests     Tests     Tests     Tests     Tests     Tests     Tests     Tests     Tests     Tests     Test     Test  | n the Dublin Core metadata set,     | E-mail<br>Kjasdnaj@jskadsa.com<br>.an international standard used to describe  | Role<br>Author<br>Journal content. | Primary Contact        | A GROUND      A Contribution      A Contribution      A Contribution      In Browse Lists      C                                                                                                    |
| Submission Metadata<br>These specifications are based on the Dublin Core metadata set, an international standard used to describe journal content.<br>Additional Refinements                                                                                                    | Save and continue                                                                                                    |                                                                                                    | n the Dublin Core metadata set,     | E-mail<br>kjasdnaj@jskadsa.com                                                 | Role<br>Author<br>Journal content. | Primary Contact        | A Q RMA                                                                                                    |
| Submission Metadata These specifications are based on the Dublin Core metadata set, an International standard used to describe journal content. Additional Refinements Keywords                                                                                                    | Save and continue                                                                                                    |                                                                                                    | n the Dublin Core metadata set,     | E-mail<br>kjasdnaj@jskadsa.com<br>, an international standard used to describe | Role<br>Author<br>Journal content. | Primary Contact        | A Q RANCE                                                                                                    |
| Submission Metadata These specifications are based on the Dubiln Core metadata set, an international standard used to describe journal content. Additional Refinements Keywords                                                                                                    |                                                                                                    | Tasks      Tasks      Tasks | n the Dublin Core metadata set,     | E-mail<br>kjasdnaj@jskadsa.com<br>, an international standard used to describe | Role<br>Author<br>Journal content. | Primary Contact        | A ( 0) MAR                                                                                                    |
| Submission Metadata These specifications are based on the Dublin Core metadata set, an international standard used to describe journal content. Additional Refinements Keywords Save and continue                                                                                                    |                                                                                                    |                                                                                                    | n the Dublin Core metadata set,     | E-mail<br>kjasdnaj@jskadsa.com                                                 | Role<br>Author<br>Journal content. | Primary Contact        | A (4) MAC     A (4) MAC     A (4) MAC   |
| Submission Metadata These specifications are based on the Dublin Core metadata set, an international standard used to describe journal content. Additional Refinements Keywords Save and continue                                                                                                    |                                                                                                    | Tasks      Tasks      Tasks      Tasks      List of Contributors      Name      dimas jakarla      Submission Metadata      These specifications are based o      Additional Refinements     Reyvords      Save and continue                                                                                                    | n the Dublin Core metadata set,     | E-mail<br>kjasdnaj@jskadsa.com                                                 | Role<br>Author                     | Primary Contact        | A (4) MAC     A (4) MAC     A (4) MAC   |
| Submission Metadata These specifications are based on the Dublin Core metadata set, an international standard used to describe journal content. Additional Refinements Keywords Save and continue                                                                                                    |                                                                                                    | Tasks      Tasks      Tasks      Tasks      List of Contributors      Name      dimas jakaria    Submission Metadata  These specifications are based o  Additional Refinements  Keywords  Save and continue                                                                                                    | n the Dubiln Core metadata set,     | E-mail<br>kjasdnaj@jskadsa.com                                                 | Role<br>Author                     | Primary Contact<br>201 | A G ONTRIANCE      Market Control      Market Control      Market Contro      Market Control      Market Control      Mar |
| Submission Metadata These specifications are based on the Dublin Core metadata set, an international standard used to describe journal content. Additional Refinements Keywords Save and continue                                                                                                    |                                                                                                    | Tasks () List of Contributors Name Image: Image of the second second                    | n the Dubiln Core metadata set,     | E-mail<br>kjasdnaj@jskadsa.com                                                 | Role<br>Author                     | Primary Contact        | A do and a construction of the second second s |
| Submission Metadata These specifications are based on the Dublin Core metadata set, an international standard used to describe journal content. Additional Refinements Keywords Save and continue                                                                                                    |                                                                                                    | Tasks       Tasks      Tasks                                                                                                    | n the Dublin Core metadata set,     | Email<br>kjasdnaj@jskadsa.com                                                  | Rele<br>Author                     | Primary Contact        | A GROUND      A CONTRACT      A CONTRACT  |
| Submission Metadata These specifications are based on the Dublin Core metadata set, an international standard used to describe journal content.  Additional Refinements Keywords Save and continue Save and continue                                                                                                    |                                                                                                    | Tests      Tests      Tests      List of Contributors      Name      dimas Jakaria                                                                                                    | n the Dublin Core metadata set,     | E-mail<br>Kjasdnaj@jskadsa.com                                                 | Role<br>Author                     | Primary Contact        |                                                                                                    |

11. Isi Kolom title dengan judul jurnal, dan abstract dengan abstrak, kemudian isi kata kunci pada kolom keywords, dan klik save and continue

/ 🚨 🌈 🕼 IND 19:3

2 🖵

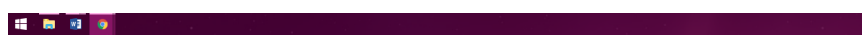

| 👼 🛛 🕬 Submit an Article |                                                                                                    |                | -             | o ×                              |
|-------------------------|----------------------------------------------------------------------------------------------------|----------------|---------------|----------------------------------|
| ← → C ④ Not secure      |                                                                                                    |                | <b>\$</b> 🙂   | 🔳 🧔 🗄                            |
|                         | <ul> <li>Tasks 0</li> </ul>                                                                                                    | English        | View Site     | 🔺 dimas                          |
| OIS                     | Submit an Article                                                                                                    |                |               |                                  |
| OPEN JOURNAL SYSTEMS    | 1. Start 2. Upload Submission 3. Enter Metadata 4. Confirmation 5. Next Steps                                                                                                |                |               |                                  |
| Submissions             |                                                                                                    |                |               |                                  |
|                         | Your submission has been uploaded and is ready to be sent. You may go back to review and adjust any of the information you have entered before continuing. When Submission*. | you are ready, | click "Finish |                                  |
|                         | Finish Submission                                                                                                    |                |               |                                  |
|                         |                                                                                                    |                |               |                                  |
|                         |                                                                                                    |                |               |                                  |
|                         |                                                                                                    |                |               |                                  |
|                         |                                                                                                    |                |               |                                  |
|                         |                                                                                                    |                | voi<br>OJS    | atform &<br>rkflow by<br>S / PKP |

12. Klik Finish Submission

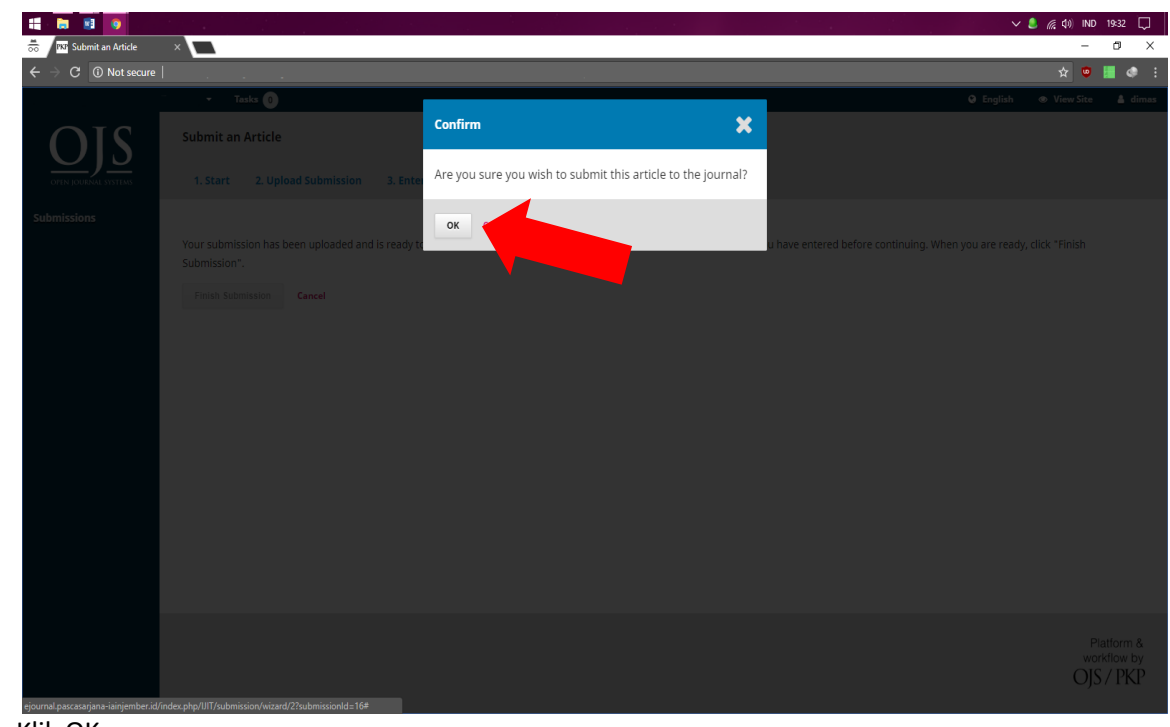

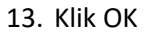